# M365 Excel Basics Video 05: Calculate with Different Criteria

# **Table of Contents**

| Topics covered in the M365 Excel Basics Video 5:                     | 2  |
|----------------------------------------------------------------------|----|
| COUNT, COUNTA, SUM and AVERAGE                                       | 3  |
| IFS Aggregate Functions SUMIFS, COUNTIFS, AVERAGEIFS, MINIFS, MAXIFS | 3  |
| Summary IFS Function:                                                | 4  |
| COUNT, SUM AND AVERAGE USING EXCEL FUNCTIONS                         | 5  |
| COUNT USING EXCEL FUNCTIONS - COUNTIFS                               | 6  |
| ADD USING EXCEL FUNCTIONS – SUMIFS                                   | 7  |
| Data Validation and UNIQUE Function                                  | 8  |
| SUMIFS – More Examples                                               | 10 |
| CALCULATE WITH AVERAGEIFS USING EXCEL FUNCTIONS                      | 12 |
| MINIMUM AND MAXIMIM NUMBERS USING EXCEL FUNCTIONS MINIFS AND MAXIFS  | 13 |

## Topics covered in the M365 Excel Basics Video 5:

- ✤ COUNT
- COUNTA
- ✤ COUNTIFS
- SUM
- SUMIFS
- ✤ AVERAGE
- ✤ AVERAGEIFS
- ✤ MINIFS
- MAXIFS
- UNIQUE LIST
- ✤ DATA VALIDATION

| Region    | SalesRep   | Product               | Revenue | COUNT             | COUNTA                           | SUM                          | AVERAGE                    |
|-----------|------------|-----------------------|---------|-------------------|----------------------------------|------------------------------|----------------------------|
| Central   | Cinderelli | Stuffed Animals/Bears | 230.95  | Counts Numbers    | Counts cells not empty           | Adds numbers                 | Arithmetic Mean of numbers |
| Central   | Cinderelli | LOL OMG Surprise      | 88.27   | Count ALL Numbers | Count ALL Words                  | Sum ALL Numbers              | Average ALL Numbers        |
| South     | Carmen     | LOL OMG Surprise      | 93.31   | =COUNT(E12:E41)   | =COUNTA(D12:D41)                 | =SUM(E12:E41)                | =AVERAGE(E12:E41)          |
| North     | Cinderelli | LOL OMG Surprise      | 233.83  |                   |                                  |                              |                            |
| South     | Macen      | Monster Trucks        | 197.36  | Criteria          |                                  |                              |                            |
| West      | Macen      | LOL Surprise          | 72.67   | SalesRep          | Miles                            |                              |                            |
| Central   | Tiana      | Hot Wheels            | 77.55   |                   |                                  |                              |                            |
| NorthWest | Miles      | Monster Trucks        | 100.98  |                   | COUNTIFS                         | SUMIFS                       |                            |
| NorthWest | Macen      | Hot Wheels            | 291.98  |                   | Count w/ 1 or more criteria      | Add w/ 1 or more criteria    |                            |
| North     | Carmen     | Rainbow High Dolls    | 254.87  | Criteria          | Count                            | Sum                          |                            |
| South     | Carmen     | LOL OMG Surprise      | 272.04  | Macen             | =COUNTIFS(C12:C41,G22)           | =SUMIFS(E12:E41,C12:C41,G22) |                            |
| Central   | Cinderelli | LOL Surprise          | 196.26  | Criteria          | Count                            | Sum                          |                            |
| North     | Miles      | Hot Wheels            | 112.59  | 45143             | =COUNTIFS(A12:A41,G24)           | =SUMIFS(E12:E41,A12:A41,G24) |                            |
| NorthWest | Tiana      | LOL Surprise          | 196.3   | Criteria          | Count                            | Sum                          |                            |
| West      | Cinderelli | Monster Trucks        | 287.12  | LOL Surprise      | =COUNTIFS(D12:D41,G26)           | =SUMIFS(E12:E41,D12:D41,G26) |                            |
| West      | Cinderelli | Monster Trucks        | 133.05  | Criteria          | Count                            | Sum                          |                            |
| West      | Tiana      | Hot Wheels            | 137.51  | South             | =COUNTIFS(B12:B41,G28)           | =SUMIFS(E12:E41,B12:B41,G28) |                            |
| NorthWest | Cinderelli | LOL Surprise          | 129     |                   |                                  |                              |                            |
| Central   | Cinderelli | LOL Surprise          | 266.74  |                   |                                  |                              |                            |
| Central   | Macen      | LOL Surprise          | 190.62  |                   | AVERAGEIFS                       |                              |                            |
| Central   | Carmen     | LOL OMG Surprise      | 163.83  | Criteria          |                                  |                              |                            |
| Central   | Macen      | Hot Wheels            | 78.59   | South             | =AVERAGEIFS(E12:E41,B12:B41,G33) |                              |                            |
| South     | Cinderelli | Monster Trucks        | 170.26  |                   |                                  |                              |                            |
| North     | Miles      | Hot Wheels            | 210.55  |                   | MINIFS                           |                              |                            |
| West      | Miles      | Rainbow High Dolls    | 92.76   | Criteria          |                                  |                              |                            |
| North     | Miles      | Rainbow High Dolls    | 289.65  | LOL Surprise      | =MINIFS(E12:E41,D12:D41,G37)     |                              |                            |
| South     | Macen      | Rainbow High Dolls    | 268.53  |                   |                                  |                              |                            |
| North     | Macen      | Monster Trucks        | 109.05  |                   | MAXIFS                           |                              |                            |
| NorthWest | Carmen     | Monster Trucks        | 151.74  | Criteria          |                                  |                              |                            |
| West      | Miles      | Hot Wheels            | 204.19  | LOL Surprise      | =MAXIFS(E12:E41,D12:D41,G41)     |                              |                            |
|           |            |                       |         |                   |                                  |                              |                            |

Please note: For this class, we will use F12 to save our files for the first time and CTRL +S to save the changes we make to our files.

# COUNT, COUNTA, SUM and AVERAGE

The built-in functions like SUM and AVERAGE are programed to make defined calculations based on the formula inputs entered in the function's arguments. There are more than 450 built-in Excel functions.

SUM: Sum function adds numbers COUNT: Counts numbers COUNTA: counts words AVERAGE: Arithmetic mean of numbers to get the Average

**Ranges**: the term range, range of cells, range reference, and cell reference are all synonyms for two or more cells separated by a colon. For example, the range of D12:D41, D12 is the start cell and D41 is the end cell. All the cells between the start cell and the end cell are included in the range.

**Aggregate calculation** is a calculation that takes many items in a dataset and delivers a single result that represents the underlying data, for example the SUM function to get the total and for the arithmetic mean to get the average we use the AVERAGE function.

An example of these formulas is seen below:

| COUNT                   | COUNTA                 | SUM             | AVERAGE                                       |
|-------------------------|------------------------|-----------------|-----------------------------------------------|
| Counts Numbers          | Counts cells not empty | Adds numbers    | Arithmetic Mean of numbers                    |
| Count ALL               |                        |                 |                                               |
| Numbers                 | Count ALL Words        | Sum ALL Numbers | Average ALL Numbers                           |
| 30                      | 30                     | \$5,302.150     | \$176.738333333                               |
| $=COUNT(F12 \cdot F41)$ | =COUNTA(D12)D41)       | =SLIM(E12·E41)  | $= \Delta V F R \Delta G F (F 12 \cdot F 41)$ |

# IFS Aggregate Functions SUMIFS, COUNTIFS, AVERAGEIFS, MINIFS, MAXIFS

Using IFS Aggregate Functions (SUMIFS, COUNTIFS, AVERAGEIFS, MINIFS, MAXIFS) to Calculate Based on AND Logical Test

**Logica**l functions are used in spreadsheets to test whether a situation is true or false. Depending on the result of that test, you can then elect to do one thing or another.

**IF** is a logical function and we use the IF function to test one condition and the IFS function to test more than one condition that is multiple conditions or criteria. The IF Function allows you to make logical comparisons between a value and what you expect. With the IF Function, you can put one of two items in a cell but if you want to put one of three items in a cell in that case you can use the IFS function. When using a sum, count or average aggregate operations with one or more conditions, you can use the built-in Excel formulas SUMIFS, COUNTIFS, and AVERAGEIFS respectively.

When making reports and performing analysis, you will often need to do aggregate operations like adding, counting, averaging, and finding the minimum or maximum values. Most of the time you do not want to perform the calculation on all the records in a dataset but want to make calculations on records based on the conditions or criteria that you specify. Excel supports functions like SUM, COUNT, AVERAGE, MIN, and MAX with logical

expressions so we can calculate statistics only on those cells that will meet or match the logical condition or criteria.

We use the AND function to compare the results of more than one condition or criteria. This ensures that a calculation will not be performed unless all the specified conditions or criteria are met. This means that, the first and second and third (and so on) conditions must all be true before AND returns the value True.

There are up to 127 conditions or criteria in AND logical test although we rarely use more than 5 and, in this class, We will use 2 or 3 conditions.

Thus, we use the IF function to test for a collection of conditions.

#### Summary IFS Function:

- To count the number of cells within a range that meets the specified criteria use COUNTIFS
  COUNTIFS: Counts matches
  COUNTIFS(range, criteria)
  Range references the range of the cells to be counted, and the Criteria is the value or the condition that defines which cell to include in the count.
- To add the sum of values for cells that meet the specified criteria use SUMIFS
  SUMIFS: Adds Numbers SUMIFS(sum\_range, criteria\_range, criteria)
  The range is the range of the cells to be evaluated by the criteria specified in the criteria argument sum-range is the argument that specifies the range of values to add.
- To calculate the average of values for cells that meet the specified criteria, use AVERAGEIFS
  AVERAGEIFS: Averages Numbers AVERAGEIFS (average\_range, criteria\_range, criteria) average range is the argument that specifies the range of values to average.
- MINIFS: Finds the smallest number
  MINIFS(sum\_range, criteria\_range, criteria)
- **MAXIFS:** Finds the largest number *MAXIFS*(*sum\_range, criteria\_range, criteria*)

**NOTE:** When you specify a "criteria" or "condition" you are saying: "ONLY make the calculation on some of the items, and NOT all of the items".

On the following pages you will see examples of using these formula functions as well as the functions used in each of the examples.

# COUNT, SUM AND AVERAGE USING EXCEL FUNCTIONS

G14  $\checkmark$  :  $\times \checkmark f_x \checkmark$  =COUNT(E12:E41)

|    | А         | В         | С          | D                     | E            | F | G                 | н                          | I.                        | J                          | K L            | М            | N   |
|----|-----------|-----------|------------|-----------------------|--------------|---|-------------------|----------------------------|---------------------------|----------------------------|----------------|--------------|-----|
| 9  |           |           |            |                       |              |   | Example 1:        |                            |                           |                            |                |              |     |
| 10 |           |           |            |                       |              |   |                   |                            |                           |                            |                |              |     |
| 11 | Date      | Region    | SalesRep   | Product               | Revenue (\$) |   | COUNT             | COUNTA                     | SUM                       | AVERAGE                    |                |              |     |
| 12 | 8/24/2023 | Central   | Cinderelli | Stuffed Animals/Bears | 230.95       |   | Counts Numbers    | Counts cells not empty     | Adds numbers              | Arithmetic Mean of numbers |                |              |     |
| 13 | 8/23/2023 | Central   | Cinderelli | LOL OMG Surprise      | 88.27        |   | Count ALL Numbers | Count ALL Words            | Sum ALL Numbers           | Average ALL Numbers        |                |              |     |
| 14 | 8/7/2023  | South     | Carmen     | LOL OMG Surprise      | 93.31        |   | 30                | 30                         | \$5,302.150               | \$176.738333333            |                |              |     |
| 15 | 8/11/2023 | North     | Cinderelli | LOL OMG Surprise      | 233.83       |   | =COUNT(E12:E41)   | =COUNTA(D12:D41)           | =SUM(E12:E41)             | =AVERAGE(E12:E41)          |                |              |     |
| 16 | 8/26/2023 | South     | Macen      | Monster Trucks        | 197.36       |   |                   |                            |                           |                            |                |              |     |
| 17 | 8/22/2023 | West      | Macen      | LOL Surprise          | 72.67        |   |                   |                            |                           |                            |                |              |     |
| 18 | 8/26/2023 | Central   | Tiana      | Hot Wheels            | 77.55        |   | Example 2:        |                            |                           |                            |                |              |     |
| 19 | 8/15/2023 | NorthWest | Miles      | Monster Trucks        | 100.98       |   |                   | COUNTIFS                   | SUMIFS                    |                            |                |              |     |
| 20 | 8/6/2023  | NorthWest | Macen      | Hot Wheels            | 291.98       |   |                   | Count w/1 or more criteria | Add w/ 1 or more criteria |                            |                |              |     |
| 21 | 8/11/2023 | North     | Carmen     | Rainbow High Dolls    | 254.87       |   | Criteria          | Count                      | Sum                       |                            |                |              |     |
| 22 | 8/19/2023 | South     | Carmen     | LOL OMG Surprise      | 272.04       |   | Macen             | 7                          | \$1,209                   | =COUNTIFS(C12:C41,G22)     | =SUMIFS(E12:E4 | 41,C12:C41,G | 22) |
| 23 | 8/10/2023 | Central   | Cinderelli | LOL Surprise          | 196.26       |   | Criteria          | Count                      | Sum                       |                            |                |              |     |
| 24 | 8/5/2023  | North     | Miles      | Hot Wheels            | 112.59       |   | 8/5/2023          | 1                          | \$113                     | =COUNTIFS(A12:A41,G24)     | =SUMIFS(E12:E  | 41,A12:A41,G | 24) |
| 25 | 8/11/2023 | NorthWest | Tiana      | LOL Surprise          | 196.3        |   | Criteria          | Count                      | Sum                       |                            |                |              |     |
| 26 | 8/10/2023 | West      | Cinderelli | Monster Trucks        | 287.12       |   | LOL Surprise      | 6                          | \$1,052                   | =COUNTIFS(D12:D41,G26)     | =SUMIFS(E12:E4 | 41,D12:D41,G | 26) |
| 27 | 8/18/2023 | West      | Cinderelli | Monster Trucks        | 133.05       |   | Criteria          | Count                      | Sum                       |                            |                |              |     |
| 28 | 8/30/2023 | West      | Tiana      | Hot Wheels            | 137.51       |   | South             | 5                          | \$1,002                   | =COUNTIFS(B12:B41,G28)     | =SUMIFS(E12:E  | 41,B12:B41,G | 28) |
| 29 | 8/14/2023 | NorthWest | Cinderelli | LOL Surprise          | 129          |   |                   |                            |                           |                            |                |              |     |
| 30 | 8/6/2023  | Central   | Cinderelli | LOL Surprise          | 266.74       |   |                   |                            |                           |                            |                |              |     |
| 31 | 8/20/2023 | Central   | Macen      | LOL Surprise          | 190.62       |   | Example 3:        |                            |                           |                            |                |              |     |
| 32 | 8/31/2023 | Central   | Carmen     | LOL OMG Surprise      | 163.83       |   |                   | AVERAGEIFS                 |                           |                            |                |              |     |
| 33 | 8/2/2023  | Central   | Macen      | Hot Wheels            | 78.59        |   | Criteria          |                            |                           |                            |                |              |     |
| 34 | 8/3/2023  | South     | Cinderelli | Monster Trucks        | 170.26       |   | South             | \$200.30                   | =AVERAGEIFS(E12:E41,B12   | :B41,G34)                  |                |              |     |
| 35 | 8/8/2023  | North     | Miles      | Hot Wheels            | 210.55       |   |                   |                            |                           |                            |                |              |     |
| 36 | 8/26/2023 | West      | Miles      | Rainbow High Dolls    | 92.76        |   |                   | MINIFS                     |                           |                            |                |              |     |
| 37 | 8/8/2023  | North     | Miles      | Rainbow High Dolls    | 289.65       |   | Criteria          |                            |                           |                            |                |              |     |
| 38 | 8/28/2023 | South     | Macen      | Rainbow High Dolls    | 268.53       |   | LOL Surprise      | \$72.67                    | =MINIFS(E12:E41,D12:D41,  | G38)                       |                |              |     |
| 39 | 8/2/2023  | North     | Macen      | Monster Trucks        | 109.05       |   |                   |                            |                           |                            |                |              |     |
| 40 | 8/28/2023 | NorthWest | Carmen     | Monster Trucks        | 151.74       |   |                   | MAXIFS                     |                           |                            |                |              |     |
| 41 | 8/26/2023 | West      | Miles      | Hot Wheels            | 204.19       |   | Criteria          |                            |                           |                            |                |              |     |
| 42 |           |           |            |                       |              |   | LOL Surprise      | \$266.74                   | =MAXIFS(E12:E41,D12:D41   | ,G42)                      |                |              |     |
| 43 |           |           |            |                       |              |   |                   |                            |                           |                            |                |              |     |

## **COUNT USING EXCEL FUNCTIONS - COUNTIFS**

GOAL: Count how many products were sold

Count how many products each SalesRep sold

Count how many products were sold by each SalesRep in each Region

# Note: **COUNTIF** adds with only one condition or criteria. **COUNTIFS** adds with one or more conditions or Criteria. For our class we will only use the **IFS** function.

| H13 $\sim : \times \sqrt{f_x} = \text{COUNTIFS}(\text{SD}\text{S12}:\text{SD}\text{S300,G13})$ |           |             |            |                       |            |   |                       |                                   |                                                  |                      |
|------------------------------------------------------------------------------------------------|-----------|-------------|------------|-----------------------|------------|---|-----------------------|-----------------------------------|--------------------------------------------------|----------------------|
|                                                                                                | А         | В           | С          | D                     | E          | F | G                     | Н                                 | I                                                | J                    |
| 10                                                                                             |           |             |            |                       |            |   | Example 4:            |                                   | **DSF - Dynamic Spill Formula                    |                      |
| 11                                                                                             | Date      | Region      | SalesRep   | Product               | Sales      |   | Count how many produ  | cts were sold                     | , .                                              |                      |
| 12                                                                                             | 8/24/2023 | 3 Central   | Cinderelli | Stuffed Animals/Bears | \$3,022.34 |   | Product               | Count of Products Sold            | Count of Products Sold (DSF)                     |                      |
| 13                                                                                             | 8/23/2023 | 3 Central   | Cinderelli | LOL OMG Surprise      | \$3,116.33 |   | Hot Wheels            | 51                                | 51                                               |                      |
| 14                                                                                             | 8/7/2023  | 3 South     | Carmen     | LOL OMG Surprise      | \$3,007.85 |   | LOL OMG Surprise      | 53                                | 53                                               |                      |
| 15                                                                                             | 8/11/2023 | 3 North     | Cinderelli | LOL OMG Surprise      | \$3,203.50 |   | LOL Surprise          | 53                                | 53                                               |                      |
| 16                                                                                             | 8/26/2023 | 3 South     | Macen      | Monster Trucks        | \$2,337.88 |   | Monster Trucks        | 46                                | 46                                               |                      |
| 17                                                                                             | 8/22/2023 | 8 West      | Macen      | LOL Surprise          | \$3,568.90 |   | Rainbow High Dolls    | 47                                | 47                                               |                      |
| 18                                                                                             | 8/26/2023 | 3 Central   | Tiana      | Hot Wheels            | \$2,631.83 |   | Stuffed Animals/Bears | 39                                | 39                                               |                      |
| 19                                                                                             | 8/15/2023 | 8 NorthWest | Miles      | Monster Trucks        | \$3,236.28 |   |                       | =COUNTIFS(\$D\$12:\$D\$300,G13)   | =COUNTIFS(D12:D300,G13:G18)                      |                      |
| 20                                                                                             | 8/6/2023  | 8 NorthWest | Macen      | Hot Wheels            | \$3,343.37 |   |                       |                                   |                                                  |                      |
| 21                                                                                             | 8/11/2023 | 8 North     | Carmen     | Rainbow High Dolls    | \$3,762.55 |   | Example 5:            |                                   |                                                  |                      |
| 22                                                                                             | 8/19/2023 | 3 South     | Carmen     | LOL OMG Surprise      | \$2,840.65 |   | Count how many produ  | cts each SalesRep sold            |                                                  |                      |
| 23                                                                                             | 8/10/2023 | 3 Central   | Cinderelli | LOL Surprise          | \$2,019.03 |   | Sales Rep             | Product                           | Count of Products Sold                           |                      |
| 24                                                                                             | 8/5/2023  | 3 North     | Miles      | Hot Wheels            | \$3,305.75 |   | Tiana                 | LOL Surprise                      | 7                                                |                      |
| 25                                                                                             | 8/11/2023 | 8 NorthWest | Tiana      | LOL Surprise          | \$2,919.19 |   |                       | =0                                | COUNTIFS(C12:C300,G24,D12:D300,H24)              |                      |
| 26                                                                                             | 8/10/2023 | 8 West      | Cinderelli | Monster Trucks        | \$2,166.96 |   |                       |                                   |                                                  |                      |
| 27                                                                                             | 8/18/2023 | 8 West      | Cinderelli | Monster Trucks        | \$3,939.65 |   |                       |                                   |                                                  |                      |
| 28                                                                                             | 8/30/2023 | 8 West      | Tiana      | Hot Wheels            | \$3,932.60 |   | Example 6:            |                                   |                                                  |                      |
| 29                                                                                             | 8/14/2023 | 8 NorthWest | Cinderelli | LOL Surprise          | \$3,339.41 |   | Count how many produ  | cts were sold by each SalesRep i  | n each Region                                    |                      |
| 30                                                                                             | 8/6/2023  | 3 Central   | Cinderelli | LOL Surprise          | \$2,973.83 |   | Sales Rep             | Cinderelli                        |                                                  |                      |
| 31                                                                                             | 8/20/2023 | 3 Central   | Macen      | LOL Surprise          | \$3,331.21 |   | Region                | NorthWest                         |                                                  |                      |
| 32                                                                                             | 8/31/2023 | 3 Central   | Carmen     | LOL OMG Surprise      | \$3,244.37 |   |                       |                                   |                                                  |                      |
| 33                                                                                             | 8/2/2023  | 3 Central   | Macen      | Hot Wheels            | \$2,545.61 |   | Product               | Count of Sales                    | Count of Sales (DSF)                             |                      |
| 34                                                                                             | 8/3/2023  | 3 South     | Cinderelli | Monster Trucks        | \$2,191.69 |   | Hot Wheels            | 0                                 | 0                                                |                      |
| 35                                                                                             | 8/8/2023  | 8 North     | Miles      | Hot Wheels            | \$2,034.11 |   | LOL OMG Surprise      | 2                                 | 2                                                |                      |
| 36                                                                                             | 8/26/2023 | 8 West      | Miles      | Rainbow High Dolls    | \$2,686.71 |   | LOL Surprise          | 5                                 | 5                                                |                      |
| 37                                                                                             | 8/8/2023  | 3 North     | Miles      | Rainbow High Dolls    | \$3,446.64 |   | Monster Trucks        | 3                                 | 3                                                |                      |
| 38                                                                                             | 8/28/2023 | 3 South     | Macen      | Rainbow High Dolls    | \$3,150.23 |   | Rainbow High Dolls    | 0                                 | 0                                                |                      |
| 39                                                                                             | 8/2/2023  | 3 North     | Macen      | Monster Trucks        | \$3,417.71 |   | Stuffed Animals/Bears | 1                                 | 1                                                |                      |
| 40                                                                                             | 8/28/2023 | 8 NorthWest | Carmen     | Monster Trucks        | \$3,269.60 |   |                       | =COUNTIFS(\$D\$12:\$D\$300,G34,\$ | \$C\$12:\$C\$300,\$H\$30,\$B\$12:\$B\$300,\$H\$3 | 31)                  |
| 41                                                                                             | 8/26/2023 | 8 West      | Miles      | Hot Wheels            | \$2,672.91 |   |                       |                                   |                                                  |                      |
| 42                                                                                             | 8/4/2023  | 8 West      | Macen      | Monster Trucks        | \$3,692.24 |   |                       |                                   | =COUNTIFS(D12:D300,G34:G39,C12:C30               | 00,H30,B12:B300,H31) |
| 43                                                                                             | 8/16/2023 | 3 Central   | Tiana      | Monster Trucks        | \$2,669.70 |   |                       |                                   |                                                  |                      |
| 44                                                                                             | 8/8/2022  | NorthWest   | Macen      | LOLOMG Surprise       | \$2 975 80 |   |                       |                                   |                                                  |                      |

# ADD USING EXCEL FUNCTIONS – SUMIFS

GOAL: Add the Total Sales for Each Product Add the Total Sales for each Sales Rep Add the Total Sales for each region Add the Total Sales for each SalesRep in the specified Region

#### AND Logical Test: The Product Field, SalesRep Field and Region Field must contain the specified fields

# SUMIF adds with only one condition or criteria SUMIFS adds with one or more conditions or Criteria

| H  | 16         | ✓ : ×     | $\checkmark f_x \sim =$ SUMIFS(8 | E12:E300,D12:D300,G16:G21) |            |   |                                   |                               |              |   |                                                |
|----|------------|-----------|----------------------------------|----------------------------|------------|---|-----------------------------------|-------------------------------|--------------|---|------------------------------------------------|
|    | А          | В         | С                                | D                          | E          | F | G                                 | Н                             | I.           | J | К                                              |
| 10 |            |           |                                  |                            |            |   |                                   |                               |              |   |                                                |
| 11 | Date       | Region    | SalesRep                         | Product                    | Sales      |   |                                   |                               |              |   |                                                |
| 12 | 8/24/2023  | Central   | Cinderelli                       | Stuffed Animals/Bears      | \$3,022.34 |   |                                   | **DSF - Dynamic Spill Formula |              |   |                                                |
| 13 | 8/23/2023  | Central   | Cinderelli                       | LOL OMG Surprise           | \$3,116.33 |   | Example 7:                        |                               |              |   |                                                |
| 14 | 8/7/2023   | South     | Carmen                           | LOL OMG Surprise           | \$3,007.85 |   | Add the Total Sales for Each Proc | duct                          |              |   |                                                |
| 15 | 8/11/2023  | North     | Cinderelli                       | LOL OMG Surprise           | \$3,203.50 |   | Product                           | Sales (DSF)                   | Sales        |   |                                                |
| 16 | 8/26/2023  | South     | Macen                            | Monster Trucks             | \$2,337.88 |   | Hot Wheels                        | 148541.69                     | 148541.69    |   | =SUMIFS(E12:E300,D12:D300,G16:G21)             |
| 17 | 8/22/2023  | West      | Macen                            | LOL Surprise               | \$3,568.90 |   | LOL OMG Surprise                  | 157981.22                     | 157981.22    |   | =SUMIFS(\$E\$12:\$E\$300,\$D\$12:\$D\$300,G16) |
| 18 | 8/26/2023  | Central   | Tiana                            | Hot Wheels                 | \$2,631.83 |   | LOL Surprise                      | 164509.41                     | 164509.41    |   |                                                |
| 19 | 8/15/2023  | NorthWest | Miles                            | Monster Trucks             | \$3,236.28 |   | Monster Trucks                    | 140733.5                      | 140733.5     |   |                                                |
| 20 | 8/6/2023   | NorthWest | Macen                            | Hot Wheels                 | \$3,343.37 |   | Rainbow High Dolls                | 145090.26                     | 145090.26    |   |                                                |
| 21 | 8/11/2023  | North     | Carmen                           | Rainbow High Dolls         | \$3,762.55 |   | Stuffed Animals/Bears             | 117456.63                     | 117456.63    |   |                                                |
| 22 | 8/19/2023  | South     | Carmen                           | LOL OMG Surprise           | \$2,840.65 |   | Total Sales                       | 874312.71                     | 148541.69    |   |                                                |
| 23 | 8/10/2023  | Central   | Cinderelli                       | LOL Surprise               | \$2,019.03 |   |                                   |                               |              |   |                                                |
| 24 | 8/5/2023   | North     | Miles                            | Hot Wheels                 | \$3,305.75 |   | Example 8:                        |                               |              |   |                                                |
| 25 | 8/11/2023  | NorthWest | Tiana                            | LOL Surprise               | \$2,919.19 |   | Add the Total Sales for each Sale | esRep                         |              |   |                                                |
| 26 | 8/10/2023  | West      | Cinderelli                       | Monster Trucks             | \$2,166.96 |   | Sales Rep                         | Sales (DSF)                   | Sales        |   |                                                |
| 27 | 8/18/2023  | West      | Cinderelli                       | Monster Trucks             | \$3,939.65 |   | Carmen                            | \$153,559.21                  | \$153,559.21 |   | =SUMIFS(E12:E300,C12:C300,G27:G31)             |
| 28 | 8/30/2023  | West      | Tiana                            | Hot Wheels                 | \$3,932.60 |   | Cinderelli                        | \$164,598.56                  | \$164,598.56 |   | =SUMIFS(\$E\$12:\$E\$300,\$C\$12:\$C\$300,G27) |
| 29 | 8/14/2023  | NorthWest | Cinderelli                       | LOL Surprise               | \$3,339.41 |   | Macen                             | \$168,258.55                  | \$168,258.55 |   |                                                |
| 30 | 8/6/2023   | Central   | Cinderelli                       | LOL Surprise               | \$2,973.83 |   | Miles                             | \$222,142.29                  | \$222,142.29 |   |                                                |
| 31 | 8/20/2023  | Central   | Macen                            | LOL Surprise               | \$3,331.21 |   | Tiana                             | \$165,754.10                  | \$165,754.10 |   |                                                |
| 32 | 8/31/2023  | Central   | Carmen                           | LOL OMG Surprise           | \$3,244.37 |   | Total Sales                       | \$874,312.71                  | \$874,312.71 |   |                                                |
|    | a la lacas |           |                                  |                            | 60 F 45 64 |   |                                   |                               |              |   |                                                |

## **Data Validation and UNIQUE Function**

The following example we use the Data validation to create a drop-down list to cell H36 and cell H37. We also create a unique list for Region field.

Data Validation List feature lets you add a drop-down list to a cell to allow a user to select from a valid list of names. The feature shows an error message if the user types something that is not in the validation list. UNIQUE array function allows you to look through a column and deliver a unique list of values without any duplicates. We then use the unique list of values to validate or for our data validation list.

An example of a sorted unique list

| Sorted Unique List |                        |
|--------------------|------------------------|
| Region             |                        |
| Central            | =SORT(UNIQUE(B12:B41)) |
| North              |                        |
| NorthWest          |                        |
| South              |                        |
| West               |                        |

#### How to add Data Validation:

- 1. Select the cells that you would like to add the data validation list to, in our example: H36
- 2. On your Ribbon, click on the Data Tab.
- 3. On the Data Tools group, select the Data Validation button arrow and select Data Validation from the dropdown menu, this opens the Data Validation dialog box

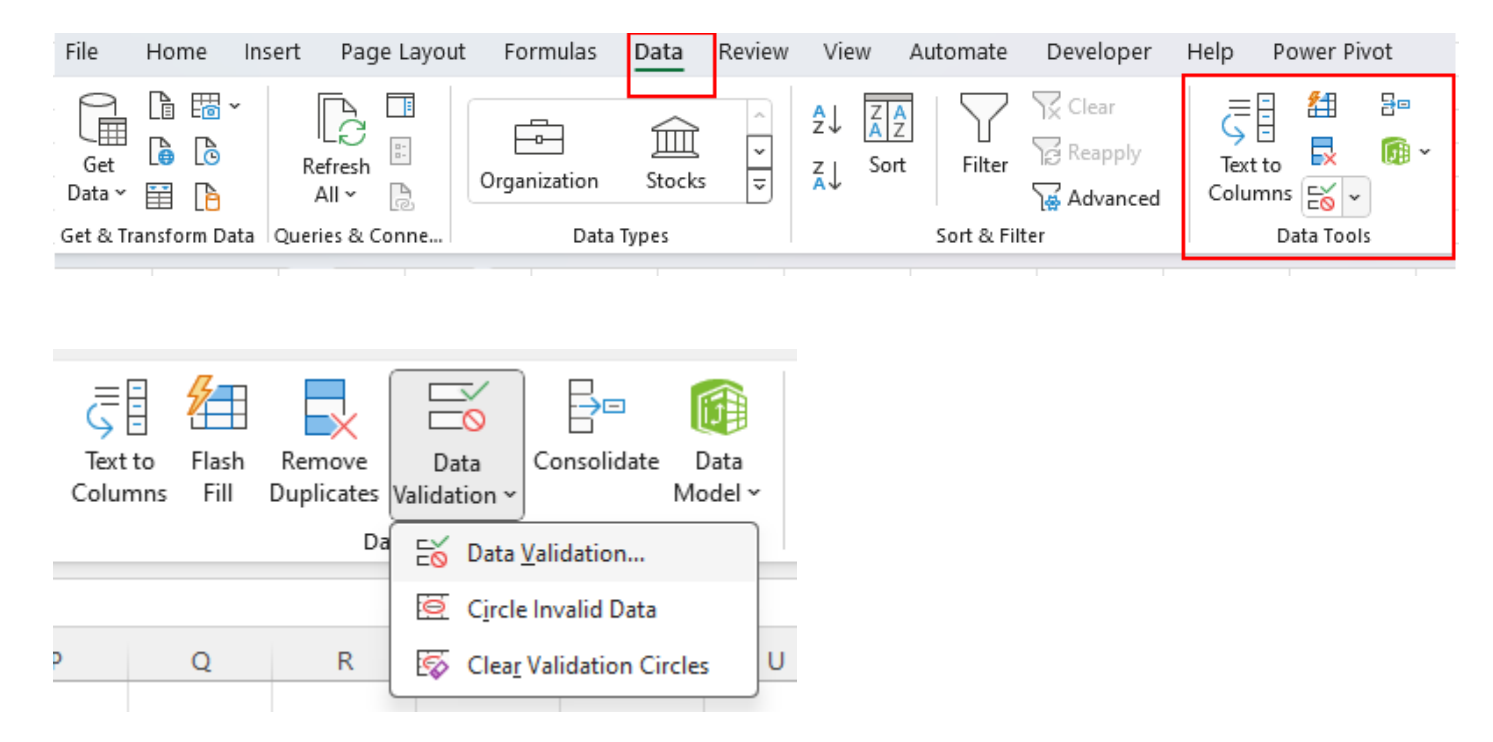

4. Make sure the Setting Tab is selected and from the Allow box, click on the arrow to change from the 'Any value' and select '**List**' from the drop-down menu, this opens the Source box

| Data Validation ? ×                                            | Data Validation ? ×                                                                                                    |
|----------------------------------------------------------------|----------------------------------------------------------------------------------------------------|
| Settings Input Message Error Alert                             | Settings Input Message Error Alert                                                                                             |
| Validation criteria<br>Allow:<br>Any value<br>Data:<br>between | Validation criteria<br><u>A</u> llow:<br>Any value<br>Whole number<br>Decimal<br>List<br>Date<br>Time<br>Text length<br>Custom |
| Apply these changes to all other cells with the same settings  | Apply these changes to all other cells with the same settings                                                                  |
| Clear All OK Cancel                                            | Clear All OK Cancel                                                                                                    |

- 5. Click inside the Source box, this allows you to select the range where your validation list is coming from. In our example our validation list is the cell range N34:N38.
  - Note that the list in the source box is a cell reference and is locked to the range that you select.

| Data Validation                                                                                     | ? ×         | Data Valida                                               | ition                                     |                                                      | ?       | ×   |
|----------------------------------------------------------------------------------------------------|-------------|-----------------------------------------------------------|-------------------------------------------|------------------------------------------------------|---------|-----|
| Settings Input Message Error Alert<br>Validation criteria<br>Allow:<br>List v Ignore blank<br>Data: | n           | Settings<br>Validation<br><u>A</u> llow:<br>List<br>Data: | Input Message<br>criteria                 | Error Alert       Ignore blank      In-cell dropdown |         |     |
| between  ✓    Source:  ▲    □ Apply these changes to all other cells with the sar                   | ne settings | Source:                                                   | n<br>k <b>SNS38</b><br>these changes to a | all other cells with the same so                     | ettings |     |
| <u>C</u> lear All                                                                                   | Cancel      | <u>C</u> lear All                                         |                                           | ОК                                                   | Can     | cel |

6. Once you select range of cells to add your validation list click ok to close the Data Validation dialog box and apply the Data Validation to your selected cell or range.

# SUMIFS – More Examples:

| H  | 16        | ▶]: [×    | $\checkmark f_x \sim$ =SUMIFS( | E12:E300,D12:D300,G16:G21) |            |   |                                   |                               |              |   |                                                |  |
|----|-----------|-----------|--------------------------------|----------------------------|------------|---|-----------------------------------|-------------------------------|--------------|---|------------------------------------------------|--|
|    | Δ         | В         | С                              | D                          | F          | F | G                                 | Н                             |              | 1 | К                                              |  |
| 10 |           |           |                                | 5                          | -          |   | <u> </u>                          |                               |              | - |                                                |  |
| 11 | Date      | Region    | SalesRep                       | Product                    | Sales      |   |                                   |                               |              |   |                                                |  |
| 12 | 8/24/2023 | Central   | Cinderelli                     | Stuffed Animals/Bears      | \$3,022.34 |   |                                   | **DSF - Dynamic Spill Formula |              |   |                                                |  |
| 13 | 8/23/2023 | Central   | Cinderelli                     | LOL OMG Surprise           | \$3,116.33 |   | Example 7:                        |                               |              |   |                                                |  |
| 14 | 8/7/2023  | South     | Carmen                         | LOL OMG Surprise           | \$3,007.85 |   | Add the Total Sales for Each Proc | luct                          |              |   |                                                |  |
| 15 | 8/11/2023 | North     | Cinderelli                     | LOL OMG Surprise           | \$3,203.50 |   | Product                           | Sales (DSF)                   | Sales        |   |                                                |  |
| 16 | 8/26/2023 | South     | Macen                          | Monster Trucks             | \$2,337.88 |   | Hot Wheels                        | 148541.69                     | 148541.69    |   | =SUMIFS(E12:E300,D12:D300,G16:G21)             |  |
| 17 | 8/22/2023 | West      | Macen                          | LOL Surprise               | \$3,568.90 |   | LOL OMG Surprise                  | 157981.22                     | 157981.22    |   | =SUMIFS(\$E\$12:\$E\$300,\$D\$12:\$D\$300,G16) |  |
| 18 | 8/26/2023 | Central   | Tiana                          | Hot Wheels                 | \$2,631.83 |   | LOL Surprise                      | 164509.41                     | 164509.41    |   |                                                |  |
| 19 | 8/15/2023 | NorthWest | Miles                          | Monster Trucks             | \$3,236.28 |   | Monster Trucks                    | 140733.5                      | 140733.5     |   |                                                |  |
| 20 | 8/6/2023  | NorthWest | Macen                          | Hot Wheels                 | \$3,343.37 |   | Rainbow High Dolls                | 145090.26                     | 145090.26    |   |                                                |  |
| 21 | 8/11/2023 | North     | Carmen                         | Rainbow High Dolls         | \$3,762.55 |   | Stuffed Animals/Bears             | 117456.63                     | 117456.63    |   |                                                |  |
| 22 | 8/19/2023 | South     | Carmen                         | LOL OMG Surprise           | \$2,840.65 |   | Total Sales                       | 874312.71                     | 148541.69    |   |                                                |  |
| 23 | 8/10/2023 | Central   | Cinderelli                     | LOL Surprise               | \$2,019.03 |   |                                   |                               |              |   |                                                |  |
| 24 | 8/5/2023  | North     | Miles                          | Hot Wheels                 | \$3,305.75 |   | Example 8:                        |                               |              |   |                                                |  |
| 25 | 8/11/2023 | NorthWest | Tiana                          | LOL Surprise               | \$2,919.19 |   | Add the Total Sales for each Sale | sRep                          |              |   |                                                |  |
| 26 | 8/10/2023 | West      | Cinderelli                     | Monster Trucks             | \$2,166.96 |   | Sales Rep                         | Sales (DSF)                   | Sales        |   |                                                |  |
| 27 | 8/18/2023 | West      | Cinderelli                     | Monster Trucks             | \$3,939.65 |   | Carmen                            | \$153,559.21                  | \$153,559.21 |   | =SUMIFS(E12:E300,C12:C300,G27:G31)             |  |
| 28 | 8/30/2023 | West      | Tiana                          | Hot Wheels                 | \$3,932.60 |   | Cinderelli                        | \$164,598.56                  | \$164,598.56 |   | =SUMIFS(\$E\$12:\$E\$300,\$C\$12:\$C\$300,G27) |  |
| 29 | 8/14/2023 | NorthWest | Cinderelli                     | LOL Surprise               | \$3,339.41 |   | Macen                             | \$168,258.55                  | \$168,258.55 |   |                                                |  |
| 30 | 8/6/2023  | Central   | Cinderelli                     | LOL Surprise               | \$2,973.83 |   | Miles                             | \$222,142.29                  | \$222,142.29 |   |                                                |  |
| 31 | 8/20/2023 | Central   | Macen                          | LOL Surprise               | \$3,331.21 |   | Tiana                             | \$165,754.10                  | \$165,754.10 |   |                                                |  |
| 32 | 8/31/2023 | Central   | Carmen                         | LOL OMG Surprise           | \$3,244.37 |   | Total Sales                       | \$874,312.71                  | \$874,312.71 |   |                                                |  |
| 33 | 8/2/2023  | Central   | Macen                          | Hot Wheels                 | \$2,545.61 |   |                                   |                               |              |   |                                                |  |
| 34 | 8/3/2023  | South     | Cinderelli                     | Monster Trucks             | \$2,191.69 |   | Example 9:                        |                               |              |   |                                                |  |
| 35 | 8/8/2023  | North     | Miles                          | Hot Wheels                 | \$2,034.11 |   | Add the Total Sales for each Sale | s Rep in the specified Region |              |   |                                                |  |
| 36 | 8/26/2023 | West      | Miles                          | Rainbow High Dolls         | \$2,686.71 |   | Sales Rep                         | Carmen                        |              |   |                                                |  |
| 37 | 8/8/2023  | North     | Miles                          | Rainbow High Dolls         | \$3,446.64 |   | Region                            | NorthWest                     |              |   |                                                |  |
| 38 | 8/28/2023 | South     | Macen                          | Rainbow High Dolls         | \$3,150.23 |   | Total Sales                       | \$32,383.69                   |              |   | =SUMIFS(E12:E300,C12:C300,H36,B12:B300,H37)    |  |
| 39 | 8/2/2023  | North     | Macen                          | Monster Trucks             | \$3,417.71 |   |                                   |                               |              |   |                                                |  |

| Example 10:                       |              |              |
|-----------------------------------|--------------|--------------|
| Add the Total Sales for each regi | on           |              |
| Region                            | Sales (DSF)  | Sales        |
| Central                           | \$153,616.78 | \$153,616.78 |
| North                             | \$198,178.22 | \$198,178.22 |
| NorthWest                         | \$188,229.19 | \$188,229.19 |
| South                             | \$140,969.83 | \$140,969.83 |
| West                              | \$193,318.69 | \$193,318.69 |
| Total Sales                       | \$874,312.71 | \$874,312.71 |
|                                   |              |              |

# CALCULATE WITH AVERAGEIFS USING EXCEL FUNCTIONS

AVERAGEIF calculates the average with only one condition or criteria AVERAGEIFS calculates the average with one or more conditions or Criteria

#### GOAL: Average Sales for Each Product

Average Sales for each Sales Rep

| H  | 17        | ▼]: [×    | $\checkmark f_x \sim$ =AVERAGE | IFS(E12:E300,D12:D300,G17: | G22)        |   |                          |                               |    |                               |            |
|----|-----------|-----------|--------------------------------|----------------------------|-------------|---|--------------------------|-------------------------------|----|-------------------------------|------------|
|    | А         | В         | С                              | D                          | E           | F | G                        | Н                             | I. | J                             | к          |
| 10 |           |           |                                |                            |             |   |                          |                               |    |                               |            |
| 11 | Date      | Region    | SalesRep                       | Product                    | Sales       |   |                          |                               |    |                               |            |
| 12 | 8/24/2023 | Central   | Cinderelli                     | Stuffed Animals/Bears      | \$3,022.34  |   |                          | **DSF - Dynamic Spill Formula |    |                               |            |
| 13 | 8/23/2023 | Central   | Cinderelli                     | LOL OMG Surprise           | \$3,116.33  |   |                          |                               |    |                               |            |
| 14 | 8/7/2023  | South     | Carmen                         | LOL OMG Surprise           | \$3,007.85  |   | Example 11:              |                               |    |                               |            |
| 15 | 8/11/2023 | North     | Cinderelli                     | LOL OMG Surprise           | \$3,203.50  |   | Find the Average the Sa  | les for Each Product          |    |                               |            |
| 16 | 8/26/2023 | South     | Macen                          | Monster Trucks             | \$2,337.88  |   | Product                  | Average Sales (DSF)           |    |                               |            |
| 17 | 8/22/2023 | West      | Macen                          | LOL Surprise               | \$3,568.90  |   | Hot Wheels               | \$2,912.58                    | 1  | =AVERAGEIFS(E12:E300,D12:D300 | ),G17:G22) |
| 18 | 8/26/2023 | Central   | Tiana                          | Hot Wheels                 | \$2,631.83  |   | LOL OMG Surprise         | \$2,980.78                    |    | • •                           |            |
| 19 | 8/15/2023 | NorthWest | Miles                          | Monster Trucks             | \$3,236.28  |   | LOL Surprise             | \$3,103.95                    |    |                               |            |
| 20 | 8/6/2023  | NorthWest | Macen                          | Hot Wheels                 | \$3,343.37  | ' | Monster Trucks           | \$3,059.42                    |    |                               |            |
| 21 | 8/11/2023 | North     | Carmen                         | Rainbow High Dolls         | \$3,762.55  |   | Rainbow High Dolls       | \$3,087.03                    |    |                               |            |
| 22 | 8/19/2023 | South     | Carmen                         | LOL OMG Surprise           | \$2,840.65  |   | Stuffed Animals/Bears    | \$3,011.71                    |    |                               |            |
| 23 | 8/10/2023 | Central   | Cinderelli                     | LOL Surprise               | \$2,019.03  |   |                          |                               |    |                               |            |
| 24 | 8/5/2023  | North     | Miles                          | Hot Wheels                 | \$3,305.75  |   |                          |                               |    |                               |            |
| 25 | 8/11/2023 | NorthWest | Tiana                          | LOL Surprise               | \$2,919.19  |   | Example 12:              |                               |    |                               |            |
| 26 | 8/10/2023 | West      | Cinderelli                     | Monster Trucks             | \$2,166.96  |   | Find the Average Sales f | for each SalesRep             |    |                               |            |
| 27 | 8/18/2023 | West      | Cinderelli                     | Monster Trucks             | \$3,939.65  |   | Sales Rep                | Average Sales (DSF)           |    |                               |            |
| 28 | 8/30/2023 | West      | Tiana                          | Hot Wheels                 | \$3,932.60  |   | Carmen                   | \$3,071.18                    |    | =AVERAGEIFS(E12:E300,C12:C300 | ,G28:G32)  |
| 29 | 8/14/2023 | NorthWest | Cinderelli                     | LOL Surprise               | \$3,339.41  |   | Cinderelli               | \$2,939.26                    |    |                               |            |
| 30 | 8/6/2023  | Central   | Cinderelli                     | LOL Surprise               | \$2,973.83  |   | Macen                    | \$3,115.90                    |    |                               |            |
| 31 | 8/20/2023 | Central   | Macen                          | LOL Surprise               | \$3,331.21  |   | Miles                    | \$2,961.90                    |    |                               |            |
| 32 | 8/31/2023 | Central   | Carmen                         | LOL OMG Surprise           | \$3,244.37  |   | Tiana                    | \$3,069.52                    |    |                               |            |
| 33 | 8/2/2023  | Central   | Macen                          | Hot Wheels                 | \$2,545.61  |   |                          |                               |    |                               |            |
| 34 | 8/3/2023  | South     | Cinderelli                     | Monster Trucks             | \$2,191.69  |   |                          |                               |    |                               |            |
| 35 | 8/8/2023  | North     | Miles                          | Hot Wheels                 | \$2,034.11  |   |                          |                               |    |                               |            |
| 36 | 8/26/2023 | West      | Miles                          | Rainbow High Dolls         | \$2,686.71  |   |                          |                               |    |                               |            |
| 37 | 8/8/2023  | North     | Miloc                          | Rainhow High Dolls         | \$3 1/16 6/ |   |                          |                               |    |                               |            |

# MINIMUM AND MAXIMIM NUMBERS USING EXCEL FUNCTIONS MINIFS AND MAXIFS

MINIFS Finds the Smallest Number

**MAXIFS** Finds the biggest number

#### GOAL: Daily Minimum Sales

#### Daily Maximum Sales

| 1  | А         | В         | С          | D                     | E          | F | G         | Н                  | I.                   | J | К                                  |
|----|-----------|-----------|------------|-----------------------|------------|---|-----------|--------------------|----------------------|---|------------------------------------|
| 7  |           |           |            |                       |            |   |           |                    |                      |   |                                    |
| 8  |           |           |            |                       |            |   |           | **DSAF - Dynamic S | oilled Array Formula |   |                                    |
| 9  |           |           |            |                       |            |   |           |                    |                      |   |                                    |
| 10 | -         |           |            |                       |            |   | _         | Example 13:        | Example 14:          |   |                                    |
| 11 | Date      | Region    | SalesRep   | Product               | Sales      |   | Date      | Min Sales          | Max Sales            |   |                                    |
| 12 | 8/24/2023 | Central   | Cinderelli | Stuffed Animals/Bears | \$3,022.34 |   | 8/1/2023  | \$2,092.74         | \$3,880.71           |   | =MINIFS(E12:E300,A12:A300,G12:G42) |
| 13 | 8/23/2023 | Central   | Cinderelli | LOL OMG Surprise      | \$3,116.33 |   | 8/2/2023  | \$2,441.39         | \$3,709.03           |   | =MAXIFS(E12:E300,A12:A300,G12:G42) |
| 14 | 8/7/2023  | South     | Carmen     | LOL OMG Surprise      | \$3,007.85 |   | 8/3/2023  | \$2,191.69         | \$3,928.57           |   |                                    |
| 15 | 8/11/2023 | North     | Cinderelli | LOL OMG Surprise      | \$3,203.50 |   | 8/4/2023  | \$2,369.06         | \$3,747.31           |   |                                    |
| 16 | 8/26/2023 | South     | Macen      | Monster Trucks        | \$2,337.88 |   | 8/5/2023  | \$2,023.48         | \$3,937.86           |   |                                    |
| 17 | 8/22/2023 | West      | Macen      | LOL Surprise          | \$3,568.90 |   | 8/6/2023  | \$2,060.17         | \$3,984.38           |   |                                    |
| 18 | 8/26/2023 | Central   | Tiana      | Hot Wheels            | \$2,631.83 |   | 8/7/2023  | \$2,186.10         | \$3,936.46           |   |                                    |
| 19 | 8/15/2023 | NorthWest | Miles      | Monster Trucks        | \$3,236.28 |   | 8/8/2023  | \$2,034.11         | \$3,917.87           |   |                                    |
| 20 | 8/6/2023  | NorthWest | Macen      | Hot Wheels            | \$3,343.37 |   | 8/9/2023  | \$2,721.51         | \$3,776.93           |   |                                    |
| 21 | 8/11/2023 | North     | Carmen     | Rainbow High Dolls    | \$3,762.55 |   | 8/10/2023 | \$2,019.03         | \$3,961.85           |   |                                    |
| 22 | 8/19/2023 | South     | Carmen     | LOL OMG Surprise      | \$2,840.65 |   | 8/11/2023 | \$2,081.84         | \$3,762.55           |   |                                    |
| 23 | 8/10/2023 | Central   | Cinderelli | LOL Surprise          | \$2,019.03 |   | 8/12/2023 | \$2,695.00         | \$3,974.75           |   |                                    |
| 24 | 8/5/2023  | North     | Miles      | Hot Wheels            | \$3,305.75 |   | 8/13/2023 | \$2,641.17         | \$3,447.66           |   |                                    |
| 25 | 8/11/2023 | NorthWest | Tiana      | LOL Surprise          | \$2,919.19 |   | 8/14/2023 | \$2,853.96         | \$3,821.53           |   |                                    |
| 26 | 8/10/2023 | West      | Cinderelli | Monster Trucks        | \$2,166.96 |   | 8/15/2023 | \$2,409.89         | \$3,677.71           |   |                                    |
| 27 | 8/18/2023 | West      | Cinderelli | Monster Trucks        | \$3,939.65 |   | 8/16/2023 | \$2,239.02         | \$3,829.54           |   |                                    |
| 28 | 8/30/2023 | West      | Tiana      | Hot Wheels            | \$3,932.60 |   | 8/17/2023 | \$2,235.74         | \$3,876.65           |   |                                    |
| 29 | 8/14/2023 | NorthWest | Cinderelli | LOL Surprise          | \$3,339.41 |   | 8/18/2023 | \$2,080.25         | \$3,949.47           |   |                                    |
| 30 | 8/6/2023  | Central   | Cinderelli | LOL Surprise          | \$2,973.83 |   | 8/19/2023 | \$2,039.36         | \$3,948.62           |   |                                    |
| 31 | 8/20/2023 | Central   | Macen      | LOL Surprise          | \$3,331.21 |   | 8/20/2023 | \$2,160.61         | \$3,836.02           |   |                                    |
| 32 | 8/31/2023 | Central   | Carmen     | LOL OMG Surprise      | \$3,244.37 |   | 8/21/2023 | \$2,176.74         | \$3,773.23           |   |                                    |
| 33 | 8/2/2023  | Central   | Macen      | Hot Wheels            | \$2,545.61 |   | 8/22/2023 | \$2,327.37         | \$3,647.65           |   |                                    |
| 34 | 8/3/2023  | South     | Cinderelli | Monster Trucks        | \$2,191.69 |   | 8/23/2023 | \$2,781.90         | \$3,392.21           |   |                                    |
| 35 | 8/8/2023  | North     | Miles      | Hot Wheels            | \$2,034.11 |   | 8/24/2023 | \$2,071.75         | \$3,837.27           |   |                                    |
| 36 | 8/26/2023 | West      | Miles      | Rainbow High Dolls    | \$2,686.71 |   | 8/25/2023 | \$2,116.97         | \$3,720.02           |   |                                    |
| 37 | 8/8/2023  | North     | Miles      | Rainbow High Dolls    | \$3,446.64 |   | 8/26/2023 | \$2,287.04         | \$3,950.54           |   |                                    |
| 38 | 8/28/2023 | South     | Macen      | Rainbow High Dolls    | \$3,150.23 |   | 8/27/2023 | \$2,299.86         | \$3,715.32           |   |                                    |
| 39 | 8/2/2023  | North     | Macen      | Monster Trucks        | \$3,417.71 |   | 8/28/2023 | \$2,815.50         | \$3,790.28           |   |                                    |
| 40 | 8/28/2023 | NorthWest | Carmen     | Monster Trucks        | \$3,269.60 |   | 8/29/2023 | \$2,084.60         | \$3,699.68           |   |                                    |
| 41 | 8/26/2023 | West      | Miles      | Hot Wheels            | \$2,672.91 |   | 8/30/2023 | \$2,054.49         | \$3,932.60           |   |                                    |
| 42 | 8/4/2023  | West      | Macen      | Monster Trucks        | \$3,692.24 |   | 8/31/2023 | \$2,111.27         | \$3,872.73           |   |                                    |
| 43 | 8/16/2023 | Central   | Tiana      | Monster Trucks        | \$2,669.70 |   |           |                    |                      |   |                                    |